# MANUAL DE **USUARIO**

| TÍTULO                                | Manual de usuario WEB Postulación Hojas de<br>Vida |
|---------------------------------------|----------------------------------------------------|
| VERSIÓN                               | 1.0                                                |
| FECHA DE LA<br>ÚLTIMA<br>MODIFICACIÓN | 18/08/2020                                         |

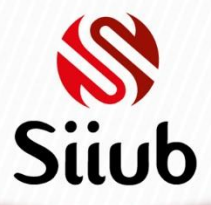

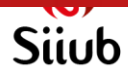

| Contenido<br>Resumen3                            |
|--------------------------------------------------|
| Ingreso al aplicativo 4                          |
| INFORMACIÓN GENERAL DEL APLICATIVO7              |
| Guardar7                                         |
| Editar7                                          |
| Eliminar8                                        |
| Búsqueda de información8                         |
| Fecha9                                           |
| Regresar9                                        |
| Cerrar sesión9                                   |
| CUENTA USUARIO                                   |
| HOJA DE VIDA 12                                  |
| POSTULACIÓN A CONVOCATORIA                       |
| Opciones del formulario13                        |
| Postular a cargo solicitado en la convocatoria14 |
| Gestionar Postulaciones14                        |
| Ver información de una postulación15             |
| Eliminar postulación                             |

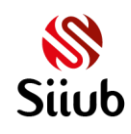

#### Resumen

Este aplicativo permite que un aspirante pueda postular su hoja de vida a una o varias convocatorias.

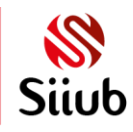

## Ingreso al aplicativo

El acceso al módulo web de convocatoria y selección de personal, se encuentra habilitado a través de la página web de la Universidad: <u>www.uniboyaca.edu.co</u>, buscando los servicios ofrecidos y seleccionar el icono de SIIUB.

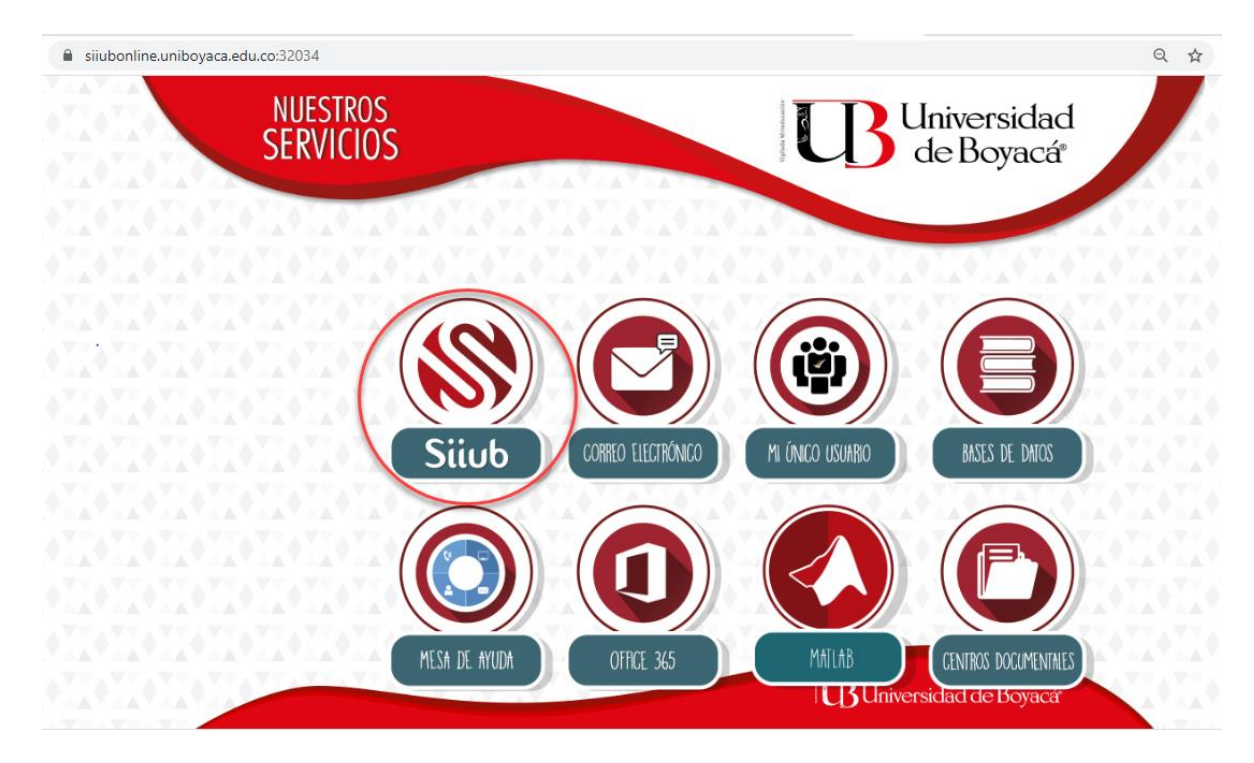

En seguida marque la opción "FUNCIONARIO (A)"

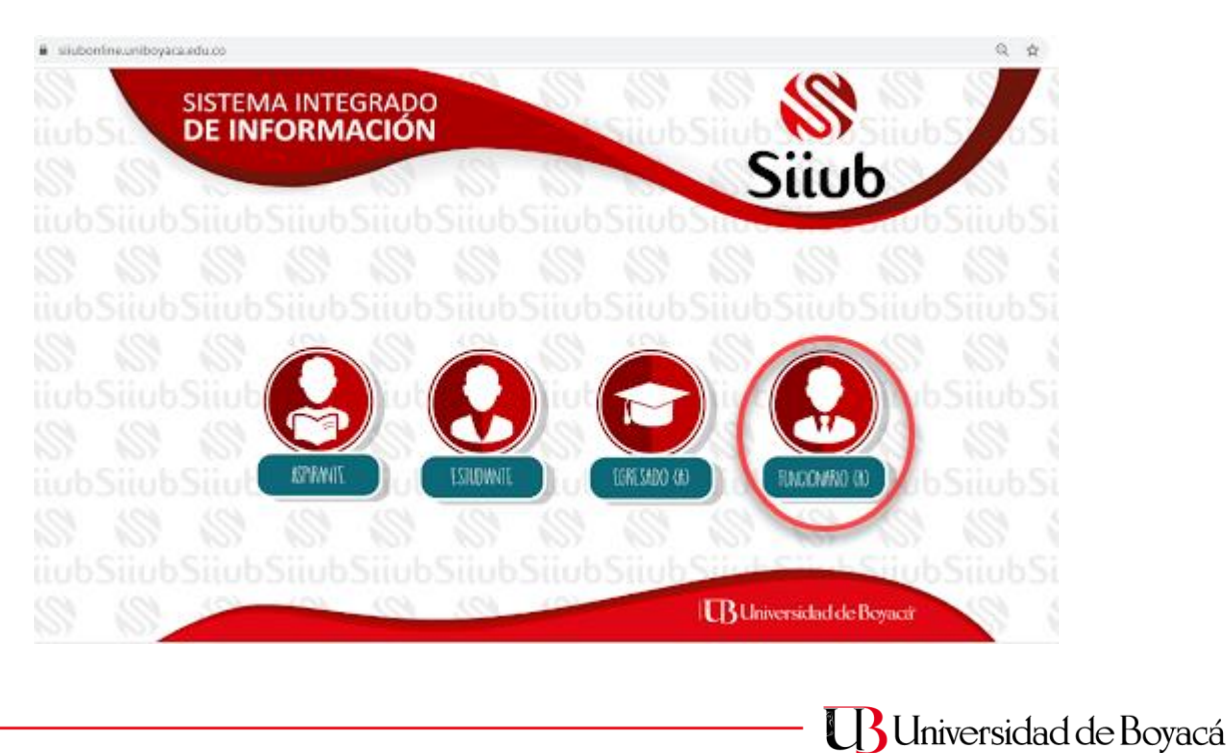

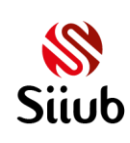

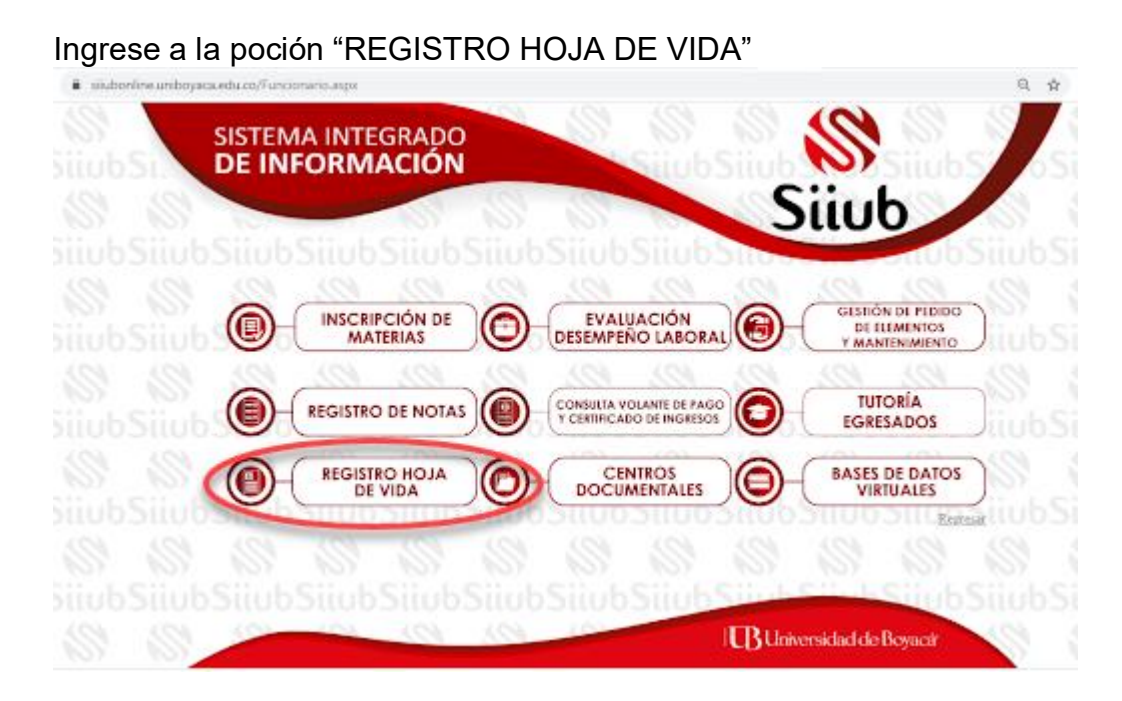

Será visualizado el formulario en donde digita usuario y contraseña correspondiente a "MI UNICO USUARIO", active la opción "NO SOY UN ROBOT".

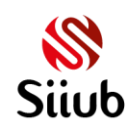

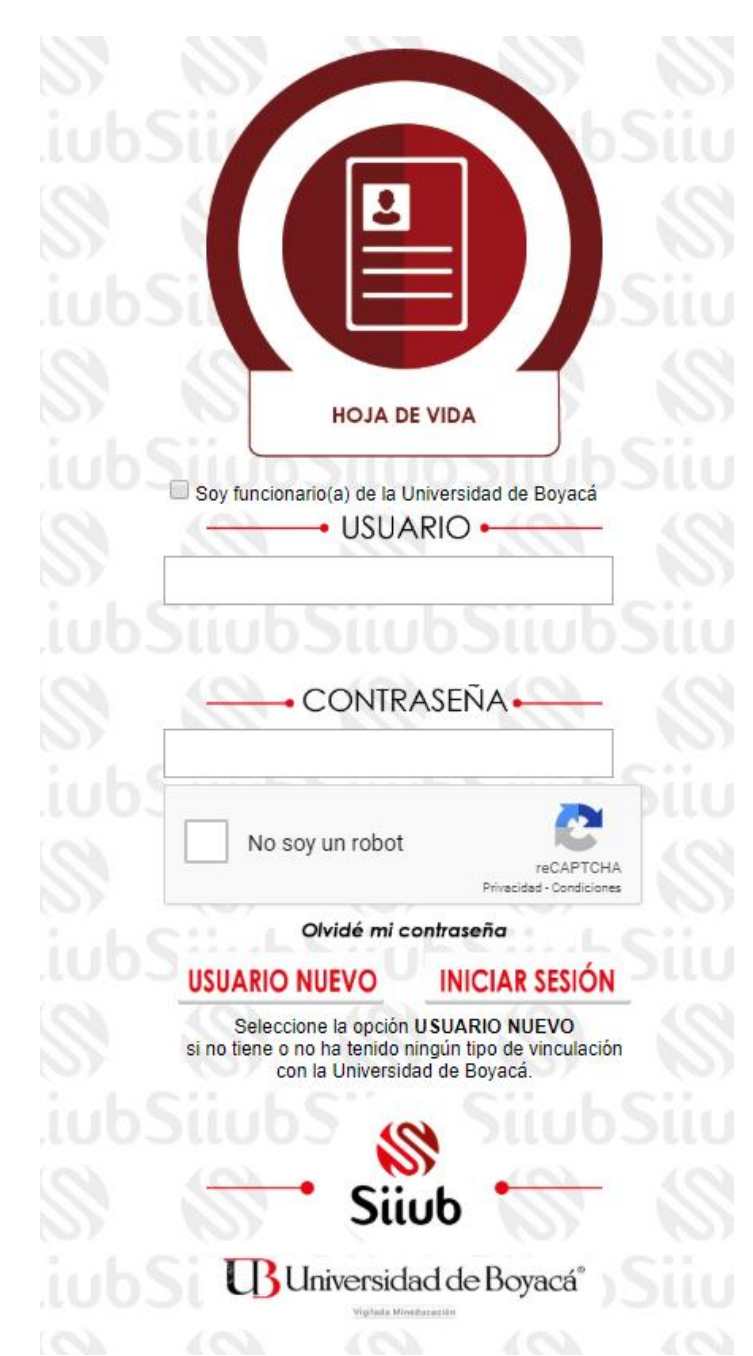

Al iniciar sesión en el sistema visualizará el menú para seleccionar las opciones "CUENTA USUARIO", "HOJA DE VIDA" y "POSTULACIÓN HOJA DE VIDA".

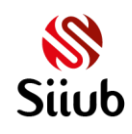

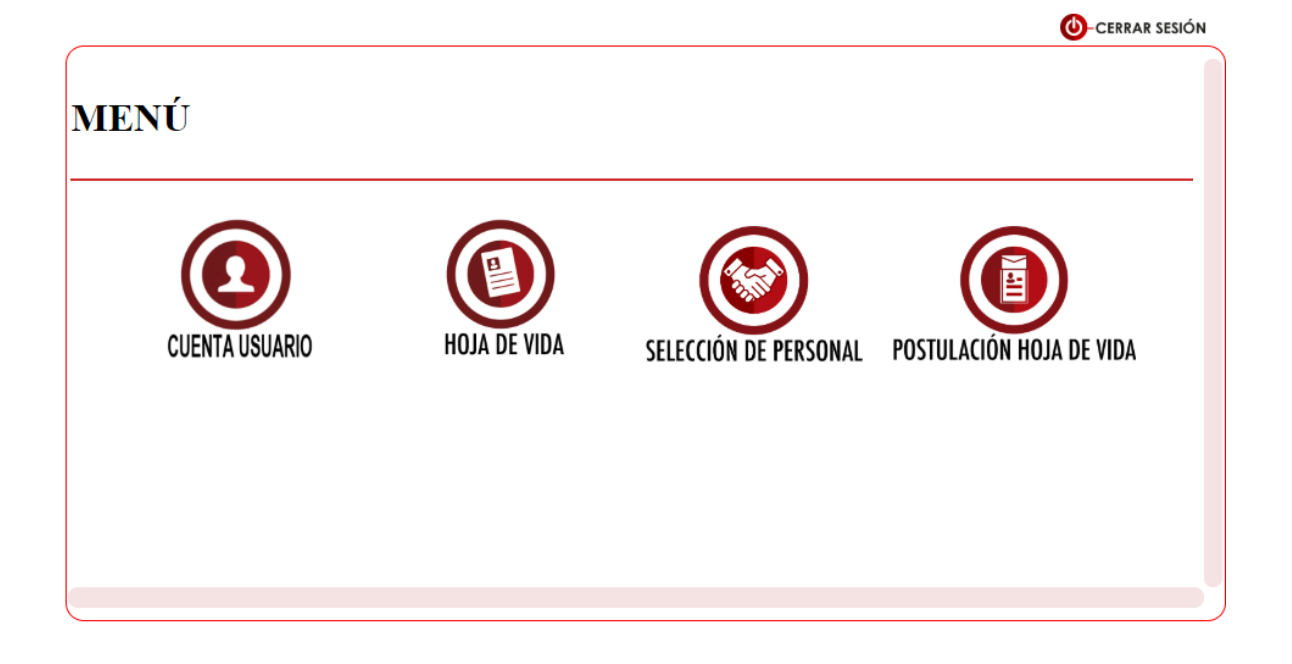

# INFORMACIÓN GENERAL DEL APLICATIVO

#### Guardar

Una vez registrada por lo menos la información obligatoria en el formulario se debe dar clic en el botón "1", posteriormente será presentada una lista en la parte inferior del formulario "parte 2 de la imagen" con la información ingresada y almacenada, por Ejemplo.

| Parentesco                                 | Nombres           |                    |                        | Apellidos                  |           |      |                      |       |             |
|--------------------------------------------|-------------------|--------------------|------------------------|----------------------------|-----------|------|----------------------|-------|-------------|
| ▼<br>echa nacimiento<br>Profesión u oficio | Edad              | Vive<br>T          | Contacto de emerg      | encia Número te            | elefónico | )    |                      | 0     |             |
|                                            |                   |                    | 2                      | 3                          |           |      | Nuevo                |       | Eliminar    |
| DITAR PARENTESC                            | O NOMBRES         | APELLIDOS          | CONTACTO<br>EMERGENCIA | FECHA<br>NACIMIENTO        | EDAL      | vivi | NÚMERO<br>TELEFÓNICO | PROFE | SIÓN U<br>) |
| MADRE                                      | MARTHA<br>CECILIA | SUESCA<br>GONZALEZ | SI                     | 26/05/1973<br>12:00:00 a m | 46        | SI   | 313349259            | CONTA | DORA        |

#### Editar

Debe haber por lo menos un registro almacenado en el sistema, posteriormente dar clic en el botón "1", se cargará la información en los campos superiores "Parte 2 de

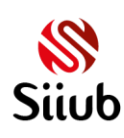

la imagen", se puede realizar modificación sobre los campos permitidos y posteriormente dar clic en el botón "3".

|                          |               |                   |                    | 2                      |                     |          |        |                      |                       |
|--------------------------|---------------|-------------------|--------------------|------------------------|---------------------|----------|--------|----------------------|-----------------------|
| arentesco                | •             | Nombres           |                    |                        | Apellidos           |          |        |                      |                       |
| cha nacir                | niento        | Edad              | Vive C             | ontacto de emerge<br>v | encia Número te     | lefónico | 9      |                      |                       |
| ofesión u                | oficio        |                   |                    |                        |                     |          |        |                      |                       |
|                          |               |                   |                    |                        |                     |          | 1      |                      | dar Elimina           |
|                          | ARENTESCO     | NOMBRES           | APELLIDOS          | CONTACTO<br>EMERGENCIA | FECHA<br>NACIMIENTO | EDA      | D VIVE | NÚMERO<br>TELEFÓNICO | PROFESIÓN<br>U OFICIO |
| 1 AR P.                  | Internet Seco |                   |                    |                        | 22/02/1076          |          | 07     | 212240250            |                       |
| 1 <b>1</b> 1AR P.<br>⑦ M | IADRE         | MARTHA<br>CECILIA | SUESCA<br>GONZALEZ | SI                     | 12:00:00 a. m.      | 43       | 81     | 313349239            |                       |

#### Eliminar

Debe haber por lo menos un registro almacenado en el sistema, posteriormente dar clic en el botón "1", se cargará la información en los campos superiores, y se procede a dar clic en el botón "2".

| rentesco<br>T         | Nombres                      |                                 |                              | Аре                                                                | ellidos                    |                   |                 |                               |                    |                                       |
|-----------------------|------------------------------|---------------------------------|------------------------------|--------------------------------------------------------------------|----------------------------|-------------------|-----------------|-------------------------------|--------------------|---------------------------------------|
| cha nacimiento        | Edad                         | Vive C                          | contacto de emerge<br>v      | encia Núr                                                          | mero tel                   | lefónico          |                 |                               |                    |                                       |
| ofesión u oficio      |                              |                                 |                              |                                                                    |                            |                   |                 |                               |                    |                                       |
|                       |                              |                                 |                              |                                                                    |                            |                   |                 |                               |                    |                                       |
|                       |                              |                                 |                              |                                                                    |                            |                   | Ν               | luevo                         | Guard              | 3<br>Elimin                           |
| 14 PARENTESCO         | ) NOMBRES                    | APELLIDOS                       | CONTACTO<br>EMERGENCIA       | FECHA<br>NACIMII                                                   | ENTO                       | EDAD              | N<br>VIVE       | luevo<br>NÚMERO<br>TELEFÓ     | Guard              | lar<br>Brofesión<br>U OFICIO          |
| <b>Jar parentesco</b> | NOMBRES<br>MARTHA<br>CECILIA | APELLIDOS<br>SUESCA<br>GONZALEZ | CONTACTO<br>EMERGENCIA<br>SI | <b>FECHA</b><br><b>NACIMI</b><br>23/03/19 <sup>°</sup><br>12:00:00 | <b>ENTO</b><br>76<br>a. m. | <b>EDAD</b><br>43 | N<br>VIVE<br>SI | NÚMERO<br>TELEFÓN<br>31334925 | Guard<br>NICO<br>9 | ar<br>Elimin<br>PROFESIÓN<br>U OFICIO |

#### Búsqueda de información

Algunos formularios cuentan con campos para poder realizar búsquedas de información, como por ejemplo

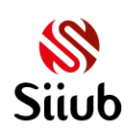

#### Manual de usuario WEB, convocatoria y selección de personal

| BUSCAR F                             | UNCIONARIO                                               |                                |        |             | Q              |               | SU                    |
|--------------------------------------|----------------------------------------------------------|--------------------------------|--------|-------------|----------------|---------------|-----------------------|
| funcionan                            | niento es:                                               |                                |        |             |                | ,             | 54                    |
| Ingrese                              | información                                              | relacionada                    | а      | buscar      | en             | el            | campo                 |
| BUSCAR F<br>es necesa<br>inicia para | UNCIONARIO<br>ario digitar la tota<br>a encontrar el rec | lidad de la inforr<br>querido. | naciór | n como tamp | Q<br>Doco la f | en d<br>forma | donde no<br>en la que |

| Dando cli  | c en 🔍 ubicado en s | eguida del control de | búsqueda, se | erá visualizada en |
|------------|---------------------|-----------------------|--------------|--------------------|
| la         | parte               | inferior              | la           | opción             |
| Seleccione | e un funcionario    |                       | •            | la cual cuenta con |

una lista que contiene las coincidencias encontradas, despliegue para visualizar la información y seleccione un registro.

#### Fecha

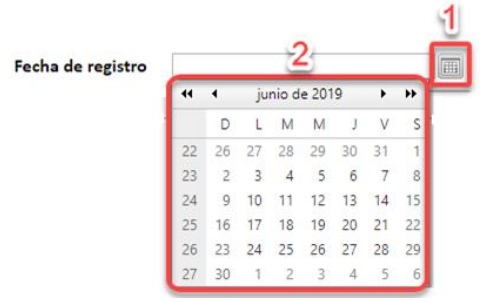

Para ingresar información en un campo fecha, se debe dar clic en el icono "1", se desplegara el calendario como se visualiza en la parte "2" de la imagen, se busca y selecciona la requerida, para seleccionar más rápido la fecha se puede navegar mediante los campos

#### Regresar

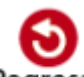

Por medio del botón Regresar ubicado en la parte superior derecha de cada formulario será posible ir a la página anterior al dar clic sobre él.

#### Cerrar sesión

Todos los formularios cuentan con el botón O-CERRAR SESIÓN ubicado en la parte superior derecha, con el cual será posible cerrar el aplicativo.

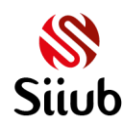

# CUENTA USUARIO

Para modificar datos de la información suministrada al registrar la cuenta de usuario debe seleccionar la opción "CUENTA USUARIO" el cual lo dirigirá al formulario: CUENTA USUARIO

| Nombres                                                 |                                                                                              | Apellidos                    |                    |                        |         |                  |
|---------------------------------------------------------|----------------------------------------------------------------------------------------------|------------------------------|--------------------|------------------------|---------|------------------|
| Tipo<br>documento                                       | ▼                                                                                            | N° documento<br>de identidad |                    |                        |         |                  |
| Género                                                  | τ                                                                                            | Fecha<br>nacimiento          |                    |                        |         |                  |
| Dirección<br>domicilio                                  |                                                                                              | Celular                      |                    |                        |         |                  |
| País residencia                                         | τ                                                                                            | Depto.<br>residencia         |                    |                        |         | Ŧ                |
| Ciudad<br>residencia                                    | ۲                                                                                            |                              |                    |                        |         |                  |
| Cláve                                                   | La contraseña debe contener una Mayúscula, una minúscula, un número y mínimo ocho caracteres | Confirmar cláve              |                    |                        |         |                  |
| Correo<br>electrónico<br>(institucional si<br>lo tiene) | iccaro@uniboyaca.edu.co                                                                      |                              | Acepto los tém     | ninos y condi          | ciones  |                  |
| Cambia tu contr                                         | aseña                                                                                        |                              |                    |                        |         |                  |
| Contaseña<br>antigua                                    |                                                                                              |                              |                    |                        |         |                  |
| Nueva<br>contraseña                                     | La contraseña debe contener una Mayúscula, una minúscula, un número y mi                     | nimo ocho caracteres         |                    |                        |         |                  |
| Vuelve a<br>introducir tu<br>contraseña                 |                                                                                              |                              |                    |                        |         |                  |
|                                                         |                                                                                              | No soy un re                 | bbot<br>Privacidad | CAPTCHA<br>Condiciones | (Uardar | fiii<br>Eliminar |

Los únicos campos que no podrá modificar son: "TIPO DOCUMENTO", "N° DOCUMENTO DE IDENTIDAD" Y "CORREO ELECTRÓNICO".

Si se desea modificar la contraseña, es necesario ingresar la contraseña anterior, la nueva contraseña y la confirmación, posteriormente marcar la opción "NO SOY ROBOT" y el botón "GUARDAR".

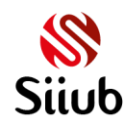

#### Manual de usuario WEB, convocatoria y selección de personal

| Correo<br>electrónico<br>(institucional si<br>lo tiene)<br>Cambia tu contraseñ | ro@uniboyaca.edu.co                                          | Acepto los términos y                 | r condiciones              |
|--------------------------------------------------------------------------------|--------------------------------------------------------------|---------------------------------------|----------------------------|
| Contaseña<br>antigua<br>Nueva                                                  | native site data santanar me Menciscute me winiscute m wi    | 1<br>2                                |                            |
| contraseña 240<br>Vuelve a<br>introducir tu<br>contraseña                      | unu artine universite una «Lay occura, una miniorcura, un un | <u>3</u>                              | 5                          |
|                                                                                |                                                              | No soy un robot                       | HA Cuardar Eliminar        |
| El proces<br>"OLVIDÉ I                                                         | o de reestablecer<br>MI CONTRASEÑA"                          | Ia contraseña se reali                | za seleccionando la opción |
| Lo llevará<br>REES                                                             | al formulario:<br>TABLECEI                                   | R CONTRASE                            | ÑA                         |
| Correo                                                                         |                                                              |                                       |                            |
|                                                                                | No soy un robot                                              | reCAPTCHA<br>Privacidad - Condiciones |                            |
|                                                                                |                                                              |                                       | Universidad de Boyacá      |

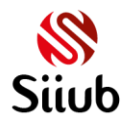

/

En donde ingresará el correo con el cual se registró la cuenta de usuario, marcar la opción "NO SOY UN ROBOT" y clic en "GUARDAR", el sistema enviará un email con el link para reestablecer la contraseña el cual lo direcciona al formulario:

# **REESTABLECER CONTRASEÑA**

| Nueva<br>contraseña                     | La contraseña debe contener u | na Mayúscula, una minúsc | ula, un número y m | únimo ocho caracteres |
|-----------------------------------------|-------------------------------|--------------------------|--------------------|-----------------------|
| Vuelve a<br>introducir tu<br>contraseña |                               |                          |                    |                       |
|                                         | No soy un robot               | 2                        | ₽                  |                       |

reCAPTCHA

Privacidad - Condiciones

Donde ingresará la nueva contraseña y su confirmación, seguido de marcar la opción "NO SOY UN ROBOT" y clic en el botón "GUARDAR".

Guardar

## HOJA DE VIDA

Permite realizar la gestión de registro y actualización de hoja de vida personal.

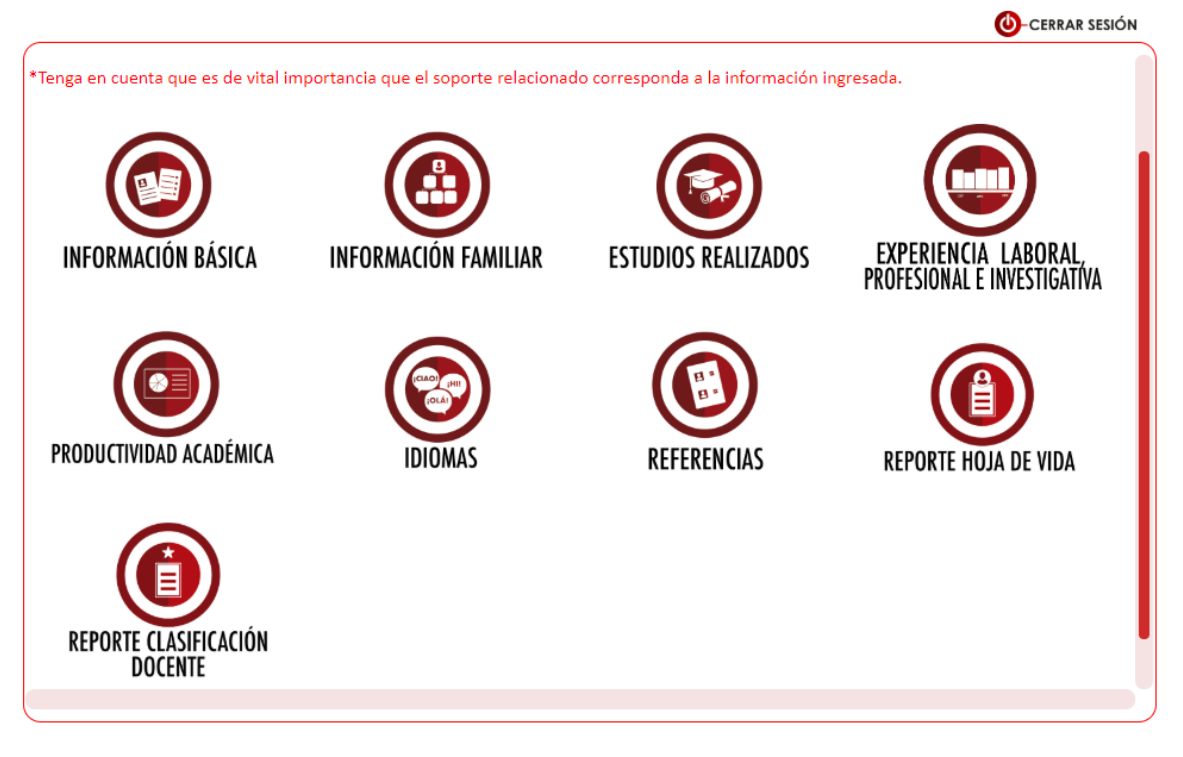

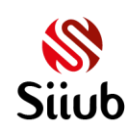

# POSTULACIÓN A CONVOCATORIA

Una vez publicada una convocatoria se pueden registrar postulaciones a cargos solicitados en la misma. Solamente se permite postular a dos cargos solicitados por convocatoria.

La postulación da a conocer los requisitos para cada uno de los cargos solicitados; permitiendo el filtro por el criterio que el usuario considere necesario para su perfil: cargo, formación académica, experiencia laboral. Además, se pueden buscar requisitos de cargo por sede y/o dependencia de acuerdo a la convocatoria. Se notificará por correo electrónico el estado de la postulación a los usuarios de acuerdo a los roles establecidos y al aspirante.

Para ingresar a las opciones de postulación, debe ingresar al menú principal y

seleccionar la opción POSTULACIÓN HOJA DE VIDA.

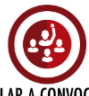

Para ingresar a postulación a convocatoria ingrese a la opción POSTULAR A CONVOCATORIA.

#### Opciones del formulario

| prmulario permite<br>(?).                                                            | visualizar los cargos de convocatorias vigentes a los que puede postularse. Para n                                                                                                    | nás información, ingrese a                                          | a la opción de                            | Regresa                                                       |
|--------------------------------------------------------------------------------------|----------------------------------------------------------------------------------------------------|---------------------------------------------------------------------|-------------------------------------------|---------------------------------------------------------------|
| do de cargos                                                                         | publicados en convocatorias vigentes                                                                                                    |                                                                     |                                           |                                                               |
|                                                                                      | REQUISITOS DEL CARGO                                                                                                    | SEDE                                                                | DEPENDENCIA                               | CONVOCATORIA                                                  |
|                                                                                      | docente 1                                                                                                    |                                                                     |                                           |                                                               |
| 3<br>POSTULAR                                                                        | DOCENTE CATEDRATICO - Arquitecto con formación de Maestría o<br>Doctorado en áreas afines a la Construcción y/o Tecnología Dos (2)<br>años de experiencia Profesional y/o Docente en Pregrado o<br>Postgrado y Experiencia en Investigación.                          | SOGAMOSO                                                            | ARQUITECTURA -<br>SOGAMOSO                | CONVOCATORI<br>GENERAL<br>DOCENTE SEDE<br>TUNJA Y<br>SOGAMOSO |
| Cargo: DOC<br>Formación a<br>Experiencia<br>Fechas de re<br>Número de<br>Observacion | ENTE CATEDRATICO<br>académica: Arquitecto con formación de Maestría o Doctorado en áreas a<br>laboral: Dos (2) años de experiencia Profesional y/o Docente en Pregrad<br>ecepción de hojas de vida: del 21 de NOVIEMBRE de 2019 al 06 de DICIE<br>vacantes: 2<br>res: | tines a la Construcción<br>o o Postgrado y Experier<br>MBRE de 2020 | y/o Tecnología.<br>ncia en Investigación. | 5                                                             |
| POSTULAR                                                                             | DOCENTE CATEDRATICO - Diseñador Gráfico con Maestría o<br>Doctorado en áreas afines a la Ilustración, Diagramación e Historia<br>del Diseño Dos (2) años de experiencia Profesional y/o Docente en<br>Pregrado o Postorado y Experiencia en Investioación.            | TUNJA                                                               | DISEÑO GRÁFICO                            | CONVOCATORIA<br>GENERAL<br>DOCENTE SEDE<br>TUNJA Y            |

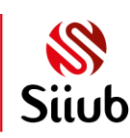

- 1. Permite la búsqueda de los requisitos del cargo, por cargo, formación académica o experiencia laboral.
- 2. Opciones de búsqueda y filtro.
- 3. Opción para postular al cargo.
- 4. Despliega el resumen de la información general del cargo.
- 5. Información general del cargo.
- 6. Opción de ayuda del formulario.

#### Postular a cargo solicitado en la convocatoria

|     |                                                                                           |                                                                                                    |                              |                                                          |                 |                                           |                   | CERRAR SE                                                     |
|-----|-------------------------------------------------------------------------------------------|----------------------------------------------------------------------------------------------------|------------------------------|----------------------------------------------------------|-----------------|-------------------------------------------|-------------------|---------------------------------------------------------------|
| e f | OSTUL<br>formulario permite v<br>a (?).                                                   | ACIÓN A CONVOCATO                                                                                                    | RJ                           | Anás información, in                                     | grese a         | a la opción de                            | <b>?</b><br>Ayuda | <b>O</b><br>Regresar                                          |
| st  | ado de cargos p                                                                           | publicados en convocatorias vigentes                                                                                                    |                              |                                                          |                 |                                           |                   |                                                               |
|     |                                                                                           | REQUISITOS DEL CARGO                                                                                                    |                              | SEDE                                                     |                 | DEPENDENCIA                               |                   | CONVOCATORI                                                   |
|     |                                                                                           | docente                                                                                                    | <b>Y</b>                     |                                                          | Y               |                                           | Y                 |                                                               |
|     | POSTULAR                                                                                  | DOCENTE CATEDRATICO - Arquitecto con formación de Maestrí<br>Doctorado en áreas afines a la Construcción y/o Tecnología Do<br>años de experiencia Profesional y/o Docente en Pregrado o<br>Postgrado y Experiencia en Investigación.                | a o<br>os (2)                | SOGAMOSO                                                 |                 | ARQUITECTURA -<br>SOGAMOSO                |                   | CONVOCATORI<br>GENERAL<br>DOCENTE SEDE<br>TUNJA Y<br>SOGAMOSO |
|     | Cargo: DOCE<br>Formación a<br>Experiencia l<br>Fechas de re<br>Número de v<br>Observacion | ENTE CATEDRATICO<br>cadémica: Arquitecto con formación de Maestría o Doctorado en<br>laboral: Dos (2) años de experiencia Profesional y/o Docente en Pr<br>cepción de hojas de vida: del 21 de NOVIEMBRE de 2019 al 06 de<br>vacantes: 2<br>es:     | áreas a<br>egrado<br>: DICIE | fines a la Constru<br>o o Postgrado y E:<br>MBRE de 2020 | cción<br>(perie | y/o Tecnología.<br>ncia en Investigación. | 2                 |                                                               |
|     | POSTULAR                                                                                  | DOCENTE CATEDRATICO - Diseñador Gráfico con Maestría o<br>Doctorado en áreas afines a la llustración, Diagramación e Histo<br>del Diseño Dos (2) años de experiencia Profesional y/o Docent<br>Pregrado o Postgrado y Experiencia en Investigación. | ria<br>e en                  | TUNJA                                                    |                 | DISEÑO GRÁFICO                            |                   | CONVOCATORI,<br>GENERAL<br>DOCENTE SEDE<br>TUNJA Y            |

- 1. Seleccionar la opción Postular del cargo solicitado al cual se desea presentar.
- 2. Información general del cargo.

# **Gestionar Postulaciones**

Permite al aspirante seguir el proceso de postulación a uno o más cargos solicitados en una convocatoria. Se puede visualizar el estado de la hoja de vida, estado de la postulación y evaluaciones programadas al aspirante y su estado.

Además, desde este módulo se puede eliminar cualquier postulación registrada; se eliminarán cronogramas registrados siempre y cuando no hayan sido calificados.

Se notificará por correo electrónico el estado de la postulación a los usuarios de acuerdo a los roles establecidos y al aspirante; así como cronogramas eliminados en el proceso (eliminación).

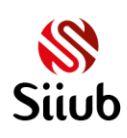

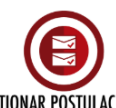

Para ingresar a postulación a convocatoria ingrese a la opción GESTIONAR POSTULACIONES.

#### Ver información de una postulación

| armulario perm                                                           | Ayu<br>7                | da Regresa                                                           |                                                                                                    |             |     |                          |             |  |  |
|--------------------------------------------------------------------------|-------------------------|----------------------------------------------------------------------|----------------------------------------------------------------------------------------------------|-------------|-----|--------------------------|-------------|--|--|
| do de carg                                                               | os a los cuales se encu | entra postulado                                                      |                                                                                                    |             |     | 1                        |             |  |  |
|                                                                          | REQUISITOS DEL CAR      | REQUISITOS DEL CARGO                                                 |                                                                                                    |             |     |                          | DEPENDENCIA |  |  |
|                                                                          | arquitecto 🚺            |                                                                      |                                                                                                    | <b>Y</b>    |     |                          | Y           |  |  |
| 4<br>DOCENTE TIEMPO CO<br>Doctorado en áreas af<br>Profesional y/o Docen |                         | OMPLETO - Arquitect<br>fines a la Construcci<br>nte en Pregrado o Po | /PLETO - Arquitecto con formación de Maestría o<br>res a la Construcción Dos (2) años de experiencia<br>e en Pregrado o Postgrado y Experiencia en Investigación. |             |     | PROGRAMA DE ARQUITECTURA |             |  |  |
|                                                                          | STULACIÓN               | INICIO                                                               | FIN                                                                                                    | ESPACIO FIS | ICO | ASISTIO                  | ESTADO      |  |  |
| ITEM PO                                                                  | STOLACION               |                                                                      |                                                                                                    |             |     |                          |             |  |  |
| ITEM PO                                                                  | ACIÓN HOJA DE VIDA      |                                                                      |                                                                                                    |             |     |                          | VERIFICADO  |  |  |

- 1. Permite la búsqueda de los requisitos del cargo, por cargo, formación académica o experiencia laboral.
- 2. Opciones de búsqueda y filtro.
- 3. Despliega el resumen de la información general del cargo.
- 4. Opción para eliminar la postulación al cargo.
- 5. Resumen histórico de la postulación (estados).
- 6. Despliega los temas asociados a una evaluación.
- 7. Opción de ayuda del formulario.

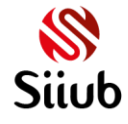

Eliminar postulación

| CARGOS POSTULADOS                                                                               |                   |                                                               |                                                                        |                                                                                                    |                        |                  |           |                          | la Regresa |  |  |
|-------------------------------------------------------------------------------------------------|-------------------|---------------------------------------------------------------|------------------------------------------------------------------------|----------------------------------------------------------------------------------------------------|------------------------|------------------|-----------|--------------------------|------------|--|--|
| formu                                                                                           | Ilario permite vi | sualizar los cargos y elim                                    | inar la postulación reali                                              | izada a estos. Para má                                                                                                    | s información, ingrese | a la opción de A | yuda (?). |                          |            |  |  |
|                                                                                                 |                   |                                                               |                                                                        |                                                                                                    |                        |                  |           |                          |            |  |  |
| ado                                                                                             | de cargos a       | a los cuales se encuentra postulado PEOLISITOS DEL CARGO SEDE |                                                                        |                                                                                                    |                        |                  |           |                          |            |  |  |
|                                                                                                 |                   | arquitecto                                                    |                                                                        |                                                                                                    |                        |                  |           |                          |            |  |  |
| DOCENTE TIEMPO COI     DOCENTE TIEMPO COI     Doctorado en áreas afi     Profesional y/o Docent |                   |                                                               | OMPLETO - Arquitect<br>afines a la Construcció<br>nte en Pregrado o Po | IPLETO - Arquitecto con formación de Maestría o<br>res a la Construcción Dos (2) años de experiencia<br>e en Pregrado o Postgrado y Experiencia en Investigación. |                        |                  |           | PROGRAMA DE ARQUITECTURA |            |  |  |
|                                                                                                 | ITEM POSTUL       | ACIÓN                                                         | INICIO                                                                 | FIN                                                                                                    | ESPACIO FIS            | ICO              |           | ASISTIO                  | ESTADO     |  |  |
| ►                                                                                               | VERIFICACIÓ       | N HOJA DE VIDA                                                |                                                                        |                                                                                                    |                        |                  |           |                          | VERIFICADO |  |  |
|                                                                                                 | VALIDACIÓN        | IDACIÓN POSTULACIÓN                                           |                                                                        |                                                                                                    |                        | VERIFICADA       |           |                          |            |  |  |
|                                                                                                 | TEMAS: El i       | tem no es válido para e                                       | el registro de temas                                                   |                                                                                                    |                        |                  |           |                          |            |  |  |
|                                                                                                 | TEMAS: El i       | tem no es válido para e                                       | el registro de temas                                                   |                                                                                                    |                        |                  |           |                          |            |  |  |

La postulación al cargo se puede eliminar mediante esta opción.

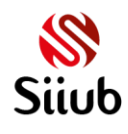